## 上海理工大学

# 教职工年度考核系统操作手册 (填报)

人事处 2024.11.21

### 填报流程

#### 一、登录个人信息门户并进入"人事服务"

|                                                                    | 上海机<br>VERSITY OF SHANGHAIF                             | また<br>or Science and Tec        | 学<br>信义勤:                                      | 校训 ――<br>爱 ・ 思学志远                                                         | i i                                                                                                    |                                                                      |                                    |                                                                    |                                                       |
|--------------------------------------------------------------------|---------------------------------------------------------|---------------------------------|------------------------------------------------|---------------------------------------------------------------------------|----------------------------------------------------------------------------------------------------|----------------------------------------------------------------------|------------------------------------|--------------------------------------------------------------------|-------------------------------------------------------|
| <b>常用功能</b> <ul> <li>报修申请</li> <li>填报中心</li> <li>合同管理平台</li> </ul> | <ul> <li>报销申请</li> <li>密码自助设</li> <li>IP地址申请</li> </ul> | + 教学科<br>• 主讲<br>置 • 新开<br>• 兼职 | ₩<br>数师申请 ■ 教学日历填<br>课申请 ■ 台账查询<br>教师申请 ■ 电子班级 | <ul> <li>+ 校园生活</li> <li>报 ● 我的图</li> <li>● 校史馆</li> <li>● 报修申</li> </ul> | 1        +     +       (市馆) <th><b>人事办公</b> <ul> <li>电子邮箱申请</li> <li>部门发文</li> <li>主页公告审批</li> </ul></th> <th>+<br/>• 学校发文<br/>• 满意度测评<br/>• 因私证照借用</th> <th><b>财务资产</b> <ul> <li>预约查账</li> <li>设备报废</li> <li>固定资产验收</li> </ul></th> <th><ul> <li>借款查询</li> <li>新资产管理</li> <li>报销申请</li> </ul></th> | <b>人事办公</b> <ul> <li>电子邮箱申请</li> <li>部门发文</li> <li>主页公告审批</li> </ul> | +<br>• 学校发文<br>• 满意度测评<br>• 因私证照借用 | <b>财务资产</b> <ul> <li>预约查账</li> <li>设备报废</li> <li>固定资产验收</li> </ul> | <ul> <li>借款查询</li> <li>新资产管理</li> <li>报销申请</li> </ul> |
| 首页                                                                 | 行政                                                      | 服务(OA)                          | 教务服务                                           | 人事服务                                                                      | 科研服务                                                                                                    | 资产服务                                                                 | 财务服务                               | 学工服                                                                | 服务 MOF                                                |
|                                                                    | 3                                                       | 0                               | 0                                              | 3                                                                         |                                                                                                    | 分类你我他<br>环境伤                                                         |                                    | 1                                                                  | •                                                     |
|                                                                    | 待办                                                      | 日程                              | 邮件                                             | 申请                                                                        | 垃圾分类,从我                                                                                                    | 做起                                                                   |                                    |                                                                    |                                                       |

#### 二、使用"教职工"角色,点击进入"年度考核"

| â      |      |      |      |      |      | (教职工) ~ |
|--------|------|------|------|------|------|---------|
| ■ 工作桌面 |      |      |      |      |      |         |
| i      | 0    | -    | 0    | 0    | 軍    |         |
| 我的资料   | 信息修改 | 职称评审 | 岗位评聘 | 聘期考核 | 年度考核 |         |

#### 三、点击"我的年度考核"

| 👪 上海理工大学 🔡 🕶 🚦                                                                                                    | 服务大厅             |               |                  |                  |
|----------------------------------------------------------------------------------------------------|------------------|---------------|------------------|------------------|
| <b>B</b> 待我审批<br>1                                                                                                    | <b>ジ</b><br>我的申请 | <b>又</b> 我处理的 | <b>秋</b><br>抄送我的 | <b>+</b><br>发起申请 |
| <ul> <li>自助服务</li> <li>(2)</li> <li>(2)</li> <li>(2)</li> <li>(3)</li> <li>(4)</li> <li>(4)</li> <li>(5)</li> <li>(5)</li> <li>(5)</li> <li>(5)</li> <li>(5)</li> <li>(6)</li> <li>(7)</li> <li>(7)</li></ul> |                  |               | 全部 ~             | 请输入应用名称 Q        |

#### 四、点击"考核填报"

| 参与考核与我的考核                                                                                 |      |
|-------------------------------------------------------------------------------------------|------|
| 我的考核                                                                                      |      |
| 进行中 已结束                                                                                   |      |
| <b>2024年度考核項目 *#0</b> 2<br>徳効考核方案: 較学科研、数学補助人员<br>2024-01-01 00:00:00 2024-12-31 00:00:00 | 考核填版 |

五、个人"基本信息"模块是自动获取,无需进行填写(但<mark>博士后的表格</mark>请注意,<mark>合作导</mark> <mark>师</mark>和<mark>所在流动站</mark>两个字段信息请手动输入)

六、教师、教辅的表格的"授课情况"模块数据由学院提供,各学院人事干事将最终统计 表格导入进系统,导入流程如下:

**P** 🙆

| (一)切换个人用巴至"人爭十爭", 尽击官埋服务中的"牛度 | と写図 |
|-------------------------------|-----|
|-------------------------------|-----|

| 6我审批<br>7 | <b>デ</b><br>我的中 <b>涛</b> | ✓ 我处理的 | <b>汉</b><br>抄道我的 | ●<br>发起申请                               | 0                                                                                                    |                       |
|-----------|--------------------------|--------|------------------|-----------------------------------------|----------------------------------------------------------------------------------------------------|-----------------------|
|           |                          |        | 全部               | ✓ ■ ■ ■ ■ ■ ■ ■ ■ ■ ■ ■ ■ ■ ■ ■ ■ ■ ■ ■ | <ul> <li>● 単純化化用</li> <li>※ 約約中心</li> <li>・</li> <li>・</li></ul> | 几秒相<br>16 小时相<br>1 天和 |
|           |                          |        | 425              |                                         | * 50000                                                                                                    |                       |

#### (二) 点击"教学工作量导入"

上海理工大学 · 服務大厅

| 2024年度考核项目     1                                       | 进入境双项目直页                                                                                                   |
|--------------------------------------------------------|----------------------------------------------------------------------------------------------------|
| □ 前页 □ 考核设置                                            | 2024年度考核版目 ●1000000 - 2024-01-01 0000000 - 2024-12-31 0000000                                              |
| □ 考核結果查看 □ 单位建交情况 □ 单位建交情况                             |                                                                                                    |
| <ul> <li>思想政治所戀訊风考核(…</li> <li>思想政治所戀訊风考核(…</li> </ul> |                                                                                                    |
| <ul> <li>博士后流动站考核</li> <li>学生工作主管部门考核</li> </ul>       | 1 快通入口                                                                                                    |
|                                                        | 項目设置         項目         結果書看         公开結果         过程控制           项目包息、考核人员、考核等级、考核主体设置           公元信息、公元结果 |

#### (三)将之前发给学院的导入模板填写完毕后,点击"教学工作量导入",上传

| 导出考核人 | 员教学工作量导) | 通用   |      |        |                 |                    | 关键词: 输         | 入考核人员查询 Q                              |
|-------|----------|------|------|--------|-----------------|--------------------|----------------|----------------------------------------|
| 序号    | 考核人员 ≑   | 工号 🗧 | 姓名≑  | 审核状态 ≑ | <b>结效考核方案</b> ÷ | 本年度本科教学总量(学时)<br>章 | 本年度研究生教学总量(学时) | 其他(如\$P\$\$\$\$\$\$\$\$\$\$\$)<br>时) 0 |
| 1     | 3        |      |      | 未提交    | 教学科研、教学辅助人员     |                    |                |                                        |
| 2     |          | (    | 1000 | 未提交    | 教学科研、教学辅助人员     |                    |                |                                        |
| 3     |          | 100  |      | 部门思政评价 | 教学科研、教学辅助人员     |                    |                |                                        |
|       |          |      |      | 部门新校   | 新闻利用 教堂辅助人用     |                    |                |                                        |

| ①<br>上传数据文件 | <br>匹配号入学段                                                                                                    | 3<br>检查数据有效性                                   | <br>بیک جند |  |
|-------------|----------------------------------------------------------------------------------------------------|------------------------------------------------|-------------|--|
|             | 将文件拖到此处。                                                                                                    | 反应由上传                                          |             |  |
|             | ② 为了能够顺利得入,推荐印度用土导,<br>上行的 Excel 表符会以下规定:<br>《区支持 *44日》x84x 文件<br>*高期保得人达5heet 使头中不适应送给<br>*例、又文件不支持excel分支计算, 5x5U | 入機械,并接線以下規范进行操作<br>5.地元格,否则不施正理导入<br>MM-B24C2時 |             |  |
|             | 下一步                                                                                                    |                                                |             |  |

#### (四) 按需求点击"追加模式"或"更新模式"

| 上传                | ①<br>数                                                              | ②         ③           匹配导入字段         检查数据有效性 |                     |               |  |
|-------------------|---------------------------------------------------------------------|----------------------------------------------|---------------------|---------------|--|
| 导入模式: 《<br>必填字段检查 | <ul> <li>追加模式</li> <li>更新模式</li> <li>至: ○ 是</li> <li>○ 否</li> </ul> |                                              |                     |               |  |
| 导入数据匹置            | 18 (提示: 请选择系统字段与导入的数据列相匹配)                                          |                                              |                     | 盲 清空 🚿 自动匹配字段 |  |
| 字号                | 可导入数据列                                                              |                                              | 系统匹配字段              | 操作            |  |
| 1                 | IĒ                                                                  |                                              |                     | 清空            |  |
| 2                 | 姓名                                                                  |                                              | 姓名                  | 清空            |  |
| 3                 | 结效项目                                                                |                                              | 结效项目                | 清空            |  |
| 4                 | 绩效考核方案                                                              |                                              | 结效考核方案              | 清空            |  |
| 5                 | 本年度本科教学总量 (学时)                                                      |                                              | 本年度本科教学总量 (学时) \vee | 清空            |  |
| 6                 | 本年度研究生教学总量 (学时)                                                     |                                              | 本年度研究生教学总量 (学: ~    | 清空            |  |
| 7                 | 其他(如实验室建设等) (学时)                                                    |                                              | 其他(如实验室建设等)(4 ~     | 清空            |  |
|                   |                                                                     | T                                            | <del></del>         |               |  |

#### 导入完毕后,信息则如下所见

| く数寸 | 工作量易  | łλ      |             |      |        |                 |                    |                     |                   |       |
|-----|-------|---------|-------------|------|--------|-----------------|--------------------|---------------------|-------------------|-------|
|     | 别出考核人 | 员教学工作服务 | <u>کا</u>   |      |        |                 |                    | 关键词: 《              | 认考核人员查询           | Q W   |
|     | 序号    | 考核人员 😄  | <b>I号</b> ‡ | 姓名 ≑ | 审核状态 ⇔ | <b>绩效考核方案</b> ≑ | 本年度本科教学总量(学时)<br>章 | 本年度研究生教学总量(学时)<br>≑ | 其他(如实验室建设<br>时) ≑ | 等) (学 |
|     | 1     |         |             |      | 未提交    | 教学科研、教学辅助人员     | 1                  | 1                   | 1                 |       |
|     | 2     | -       | 100         |      | 未提交    | 教学科研、教学辅助人员     |                    |                     |                   |       |
|     | 3     | 1000    | 100         | 1000 | 部门思政评价 | 教学科研、教学辅助人员     |                    |                     |                   |       |
|     | 4     |         |             | 1000 | 部门考核   | 教学科研、教学辅助人员     |                    |                     |                   |       |
| <   | 1 >   | 前往 1 页  | 20条/页 ~     |      |        |                 |                    |                     |                   | 共4条   |

#### 七、教师、教辅的表格以及博士后的表格中,涉及到个人业绩的部分,请点击每个模块前 的同步按钮,相关业绩会自动获取

| 发表论文  |        |        |        |        |        |          |          |        |   |
|-------|--------|--------|--------|--------|--------|----------|----------|--------|---|
| 同步    |        |        |        |        |        |          |          |        |   |
| 序号 操作 | 论文题目 🗘 | 刊物名称 🗘 | 发表日期 🗘 | 论文分级 🗘 | 本人排名 🗘 | 是否通讯作者 🗘 | 收录情况 ≑   | 数据来源 ≑ |   |
|       |        |        |        | 暂无数据   |        |          |          |        |   |
|       |        |        |        |        |        |          |          |        |   |
| 出版著作  |        |        |        |        |        |          |          |        | 1 |
| 同步    |        |        |        |        |        |          |          |        |   |
| 序号 操作 | 著作名称 🗅 | 出版单位 🗘 | 出版日期 🗘 | 著作类型 🗘 | 本人排序:  | 本人编写     | 字数 (万) 🗘 | 数据来源 ≑ |   |
|       |        |        |        | 暂无数据   |        |          |          |        |   |

#### 八、其他需自行填写的模块,点击"编辑"按钮,手动输入;完成后,请点击保存。

| 思想政         | 沿及师德师风基本情况         |                          |   | ☑ 编辑 ▲ |
|-------------|--------------------|--------------------------|---|--------|
| 思想政         | 20台及师德师风<br>基本情况:  |                          |   |        |
|             |                    |                          |   |        |
|             |                    |                          |   |        |
| 审核证         | 思想政治及师德师风基         | 本情况编辑                    | × |        |
| 思想          |                    |                          |   | ☑ 编辑 ▲ |
| 思想          | 思想政治及师德师风<br>基本情况: | 诺帕人 (Hanada) 2.师德师的风运本信记 |   |        |
|             |                    |                          |   |        |
|             |                    | 保存返回                     |   |        |
| <b> </b> 授i |                    |                          |   | *      |

#### 九、在"自我评价"模块,请注意以下事项

| (一)选择自我评价结果             |         |    |       |   |  |
|-------------------------|---------|----|-------|---|--|
| 自我评价编辑                  |         |    |       | × |  |
| * 自我评价:<br>请选择自我评价 ^    | * 本人签字: | 签名 | 签字时间: |   |  |
| 优秀<br>合格<br>基本合格<br>不合格 | 保存      | 返回 |       |   |  |

#### (二)进行扫码签名

| 签字   |   |      | □ 保存签名 |
|------|---|------|--------|
|      | T |      |        |
| 提交签字 |   | 重新签字 |        |

#### (三)填报时间根据填报当日自动获取,最终显示如下

| 自我评价  |    |       |   |       |            | □编辑 ▲ |
|-------|----|-------|---|-------|------------|-------|
| 自我评价: | 优秀 | 本人签字: | 7 | 签字时间: | 2024-11-20 |       |

#### 十、全部内容填报完毕后,点击"提交"按钮。

| 年度汇报 考核登记表 流程图 | 审核记录    |       |       |
|----------------|---------|-------|-------|
| 100            | 基本信息    |       | *     |
|                | 考核人     | Ie:   | 所闻台门: |
| 同步数据           | 現任技术职务: | 任职时间: | 岗位性质: |
| ◎提交            | 行政职务:   |       |       |
| ・基本信息          |         |       |       |

#### 十一、可随时查看考核登记表、审核流程进度。

| 年度汇报 考核登记表 流程图 | 审核记录     |      |         |
|----------------|----------|------|---------|
| 100            | ■ 基本信息 ■ |      |         |
| -              | 考核人      | I¢   | 所属部门:   |
| 同步数据           | 现任技术职务:  | 任职时间 | 岗位性质: 」 |
| ◎提交            | 行政职务:    |      |         |
| ・基本信息          |          |      |         |